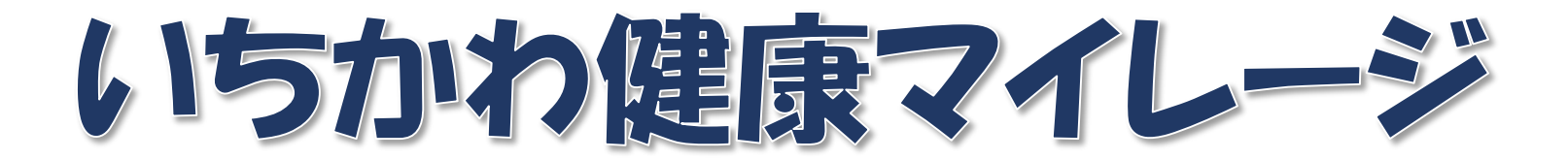

# 利用開始の手続き

### 1. 入会手続き ①ログイン

#### まずは、入会手続きを行います。

- 下記のQRコードをスマートフォンや携帯電話の機能で読み取ってください。
- 自動的に、ログインページにアクセスします。

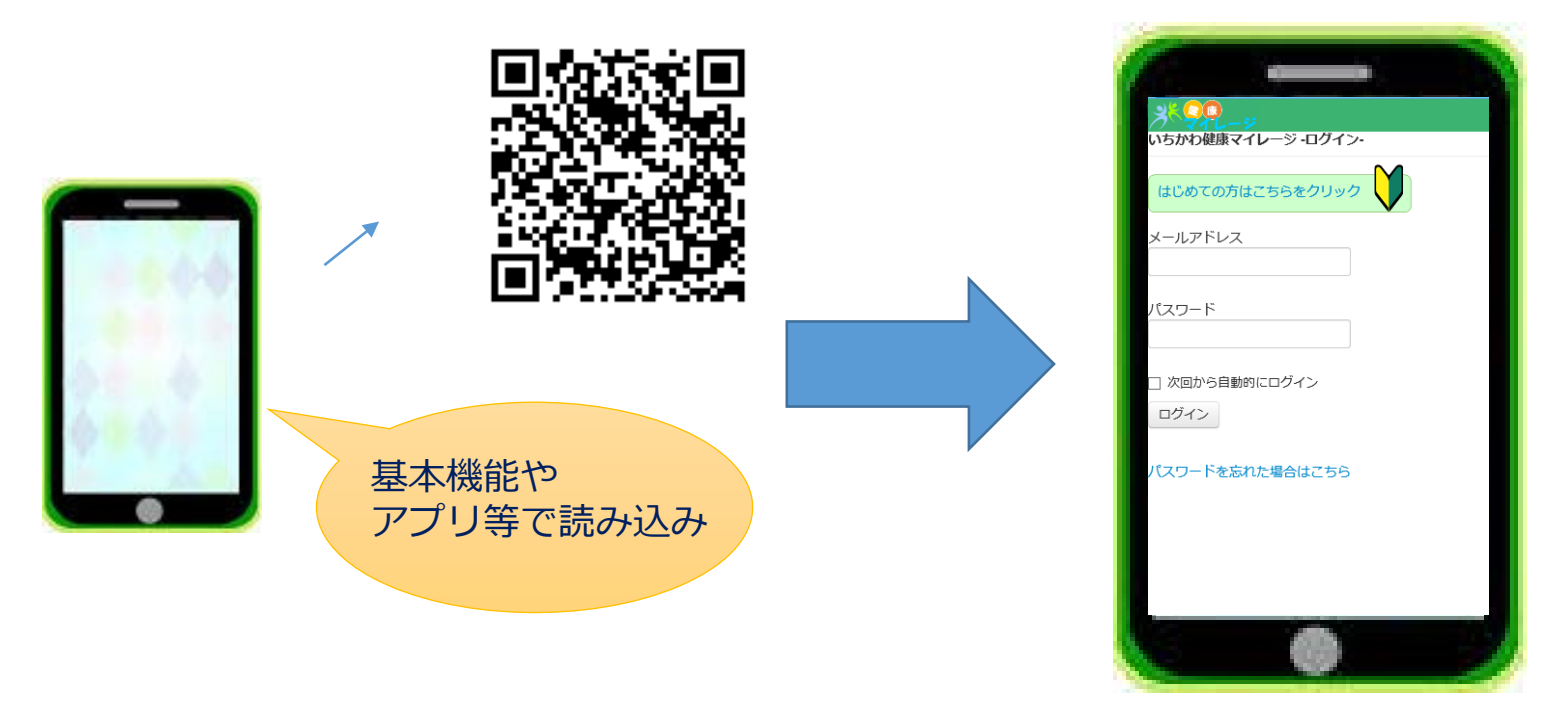

 お使いの携帯電話でQRコードが読み取れない、またはパソコンでお試し いただく場合は、以下のURLに直接アクセスしてください。
 <a href="https://ichikawamileage.com/kmweb/kenko">https://ichikawamileage.com/kmweb/kenko</a>

### 1. 入会手続き ②機種のチェック

画面上部の「初めての方はこちらから」をクリックしてください。 次に表示された画面で、「チェックする」をクリックしてください。

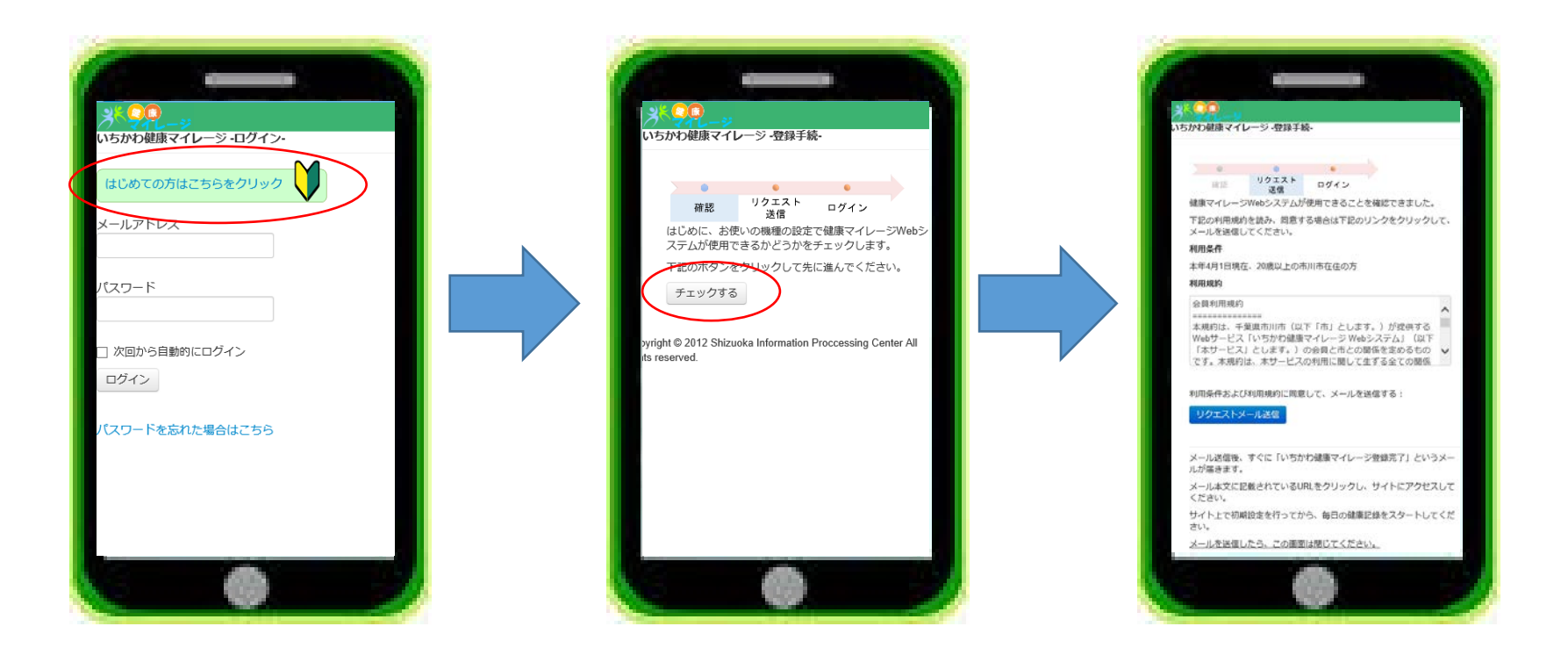

機種のチェックにより、健康マイレージを使用 できることが確認されると「リクエストメール 送信」ボタンが表示されます。

### 1. 入会手続き ③お使いの機種でエラーになった場合

お使いの機種の設定によっては、以下のような画面となり「リクエストメール 送信」ができないことがあります。その場合は、携帯電話等の下記設定を見直 してください。

- JavaScriptの使用が可能に設定されていること
- Cookieの使用が可能に設定されていること

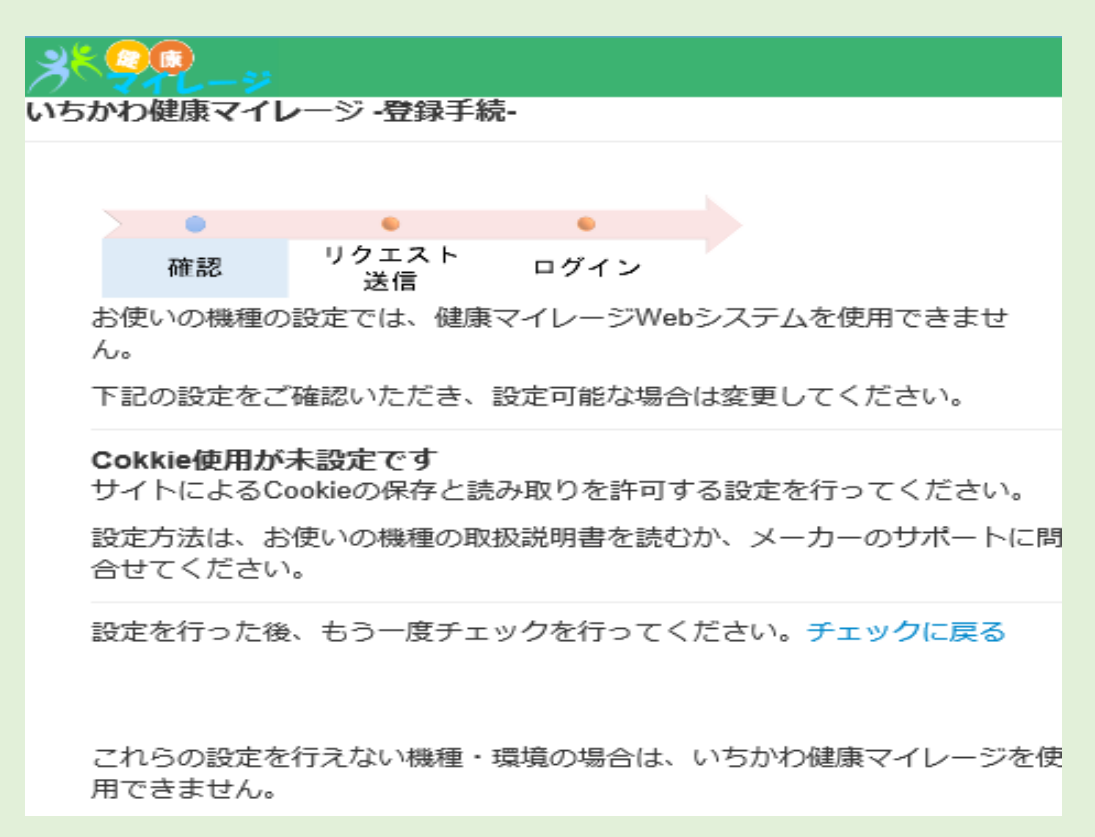

### 1. 入会手続き ④リクエストメール送信

リクエストメール送信をクリックすると、携帯電話のメール機能により 新規メールが作成されます。本文には何も書かずに、そのままメールを 送信してください。

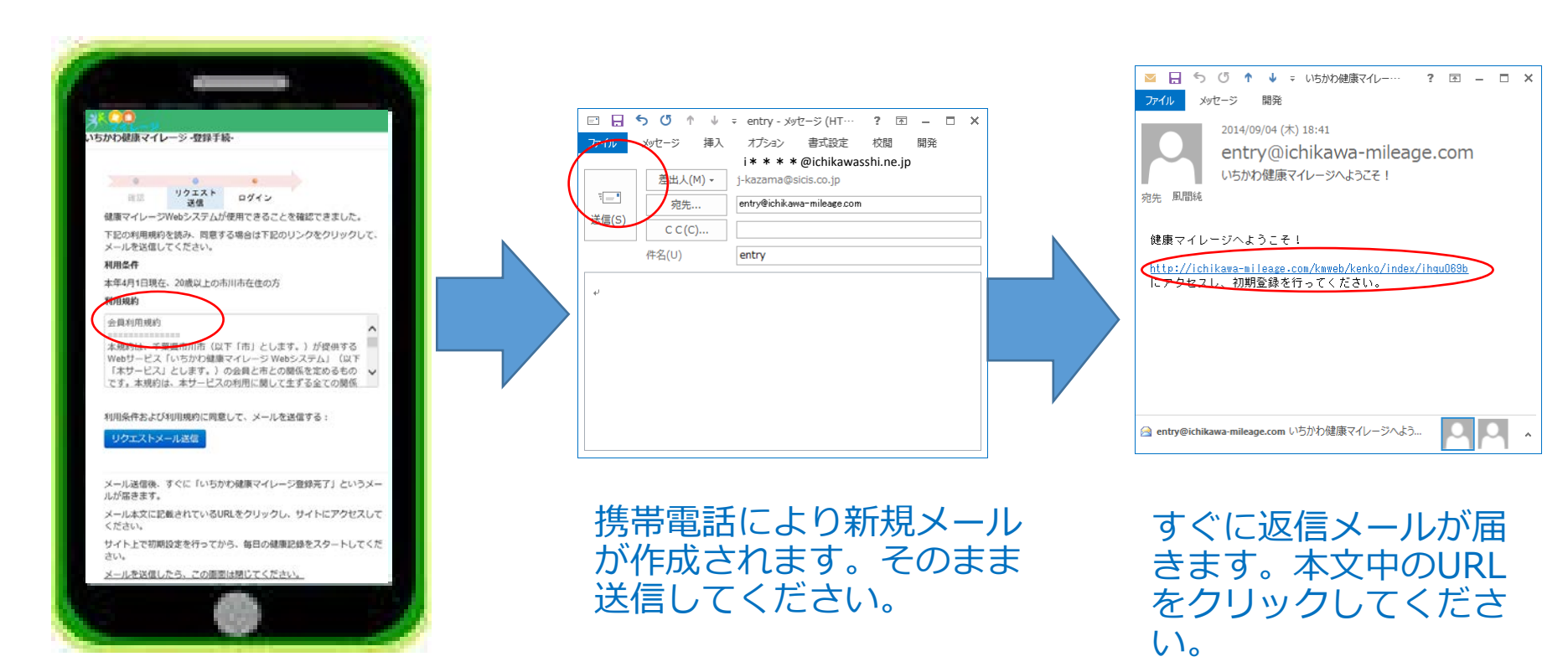

## 2. 初期設定 ①初期パスワードの設定

メール本文のURLにアクセスすると、下記のページが表示されます。 ここでは、自分だけがわかるパスワードを設定します。 同じ文字を2回入力してください。

| and the second second se                                                                                                    |  |
|----------------------------------------------------------------------------------------------------|--|
|                                                                                                    |  |
| A DESCRIPTION OF THE OWNER OF THE OWNER OWNER OF THE OWNER OF THE OWNER OF THE OWNER OF THE OWNER OF THE OWNER OF THE OWNER OF THE OWNER OF THE OWNER OF THE OWNER OF THE OWNER OF THE OWNER OF THE OWNER OF THE OWNER OF THE OWNER OF THE OWNER OF THE OWNER OWNER OF THE OWNER OWNER |  |
|                                                                                                    |  |
| いらかり触線マコレーションコンコン                                                                                                    |  |
|                                                                                                    |  |
| 確認 リクエスト <b>ログイン</b><br>送信                                                                                                    |  |
| 自分だけがわかるパスワードを設定し、ログインしてください。                                                                                                    |  |
| *半角の英数子または記号を使って、4文字以上で設定してください。<br>*アルファベットの大文字・小文字は区別されます。                                                                                                    |  |
|                                                                                                    |  |
|                                                                                                    |  |
| パスワードの確認入力                                                                                                    |  |
| ••••                                                                                                    |  |
| ログイン                                                                                                    |  |
| Copyright © 2012 Shizuoka Information Proccessing Center All rights reserved.                                                                                                    |  |
|                                                                                                    |  |
|                                                                                                    |  |
|                                                                                                    |  |
|                                                                                                    |  |
|                                                                                                    |  |
|                                                                                                    |  |
|                                                                                                    |  |
|                                                                                                    |  |
|                                                                                                    |  |
|                                                                                                    |  |
|                                                                                                    |  |
|                                                                                                    |  |

半角の英数字・記号で4文字以上入力してください。 例) ab122回入力して、「ログイン」をクリックしてください。

いちかわ健康マイレージ

### 2. 初期設定 ②基本項目の設定

次に表示される画面が、最後の入会手続きになります。 以下の情報を入力してください。 ※入力しなくても良い項目もあります。

- 性別・生年月日・ニックネーム・地区(郵便番号)
- 健康目標
  - ▶1日の目標歩数
  - ▶ その他、運動・食事・休養・歯の健康に向けた 自由な目標
- ・メール受信の設定
  ▶市からのメルマガ受信
  ▶毎日、または何日かおきに受信する定期メール

※この設定は、後から修正入力することもできます。 初回の操作では細かく設定せず、簡単に登録まで 済ませてしまっても構いません。

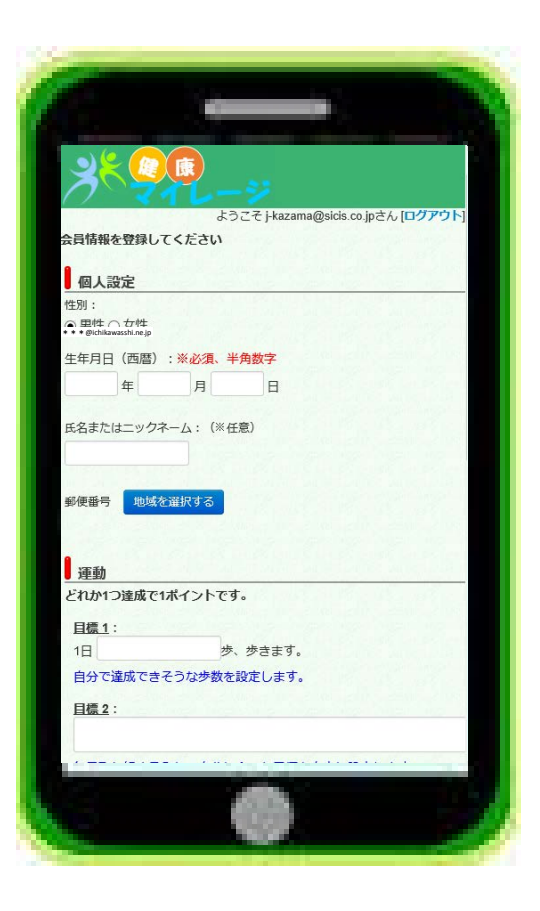

### 2.初期設定 ③個人設定

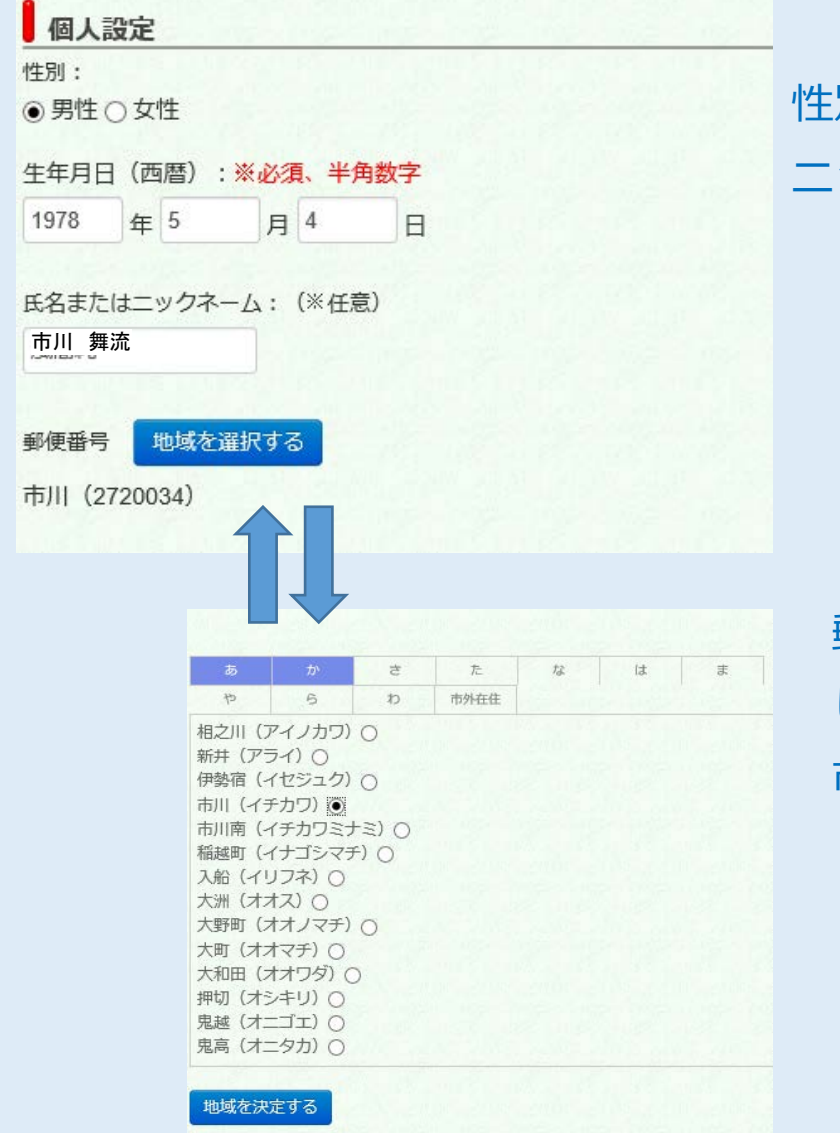

戻る

性別・生年月日を入力します。 ニックネームは入力してもしなくても結構です。

郵便番号を、地域選択リストから選んで登録 します。 市川市外の場合は、「市外在住」を選びます。

### 2. 初期設定 ④目標設定

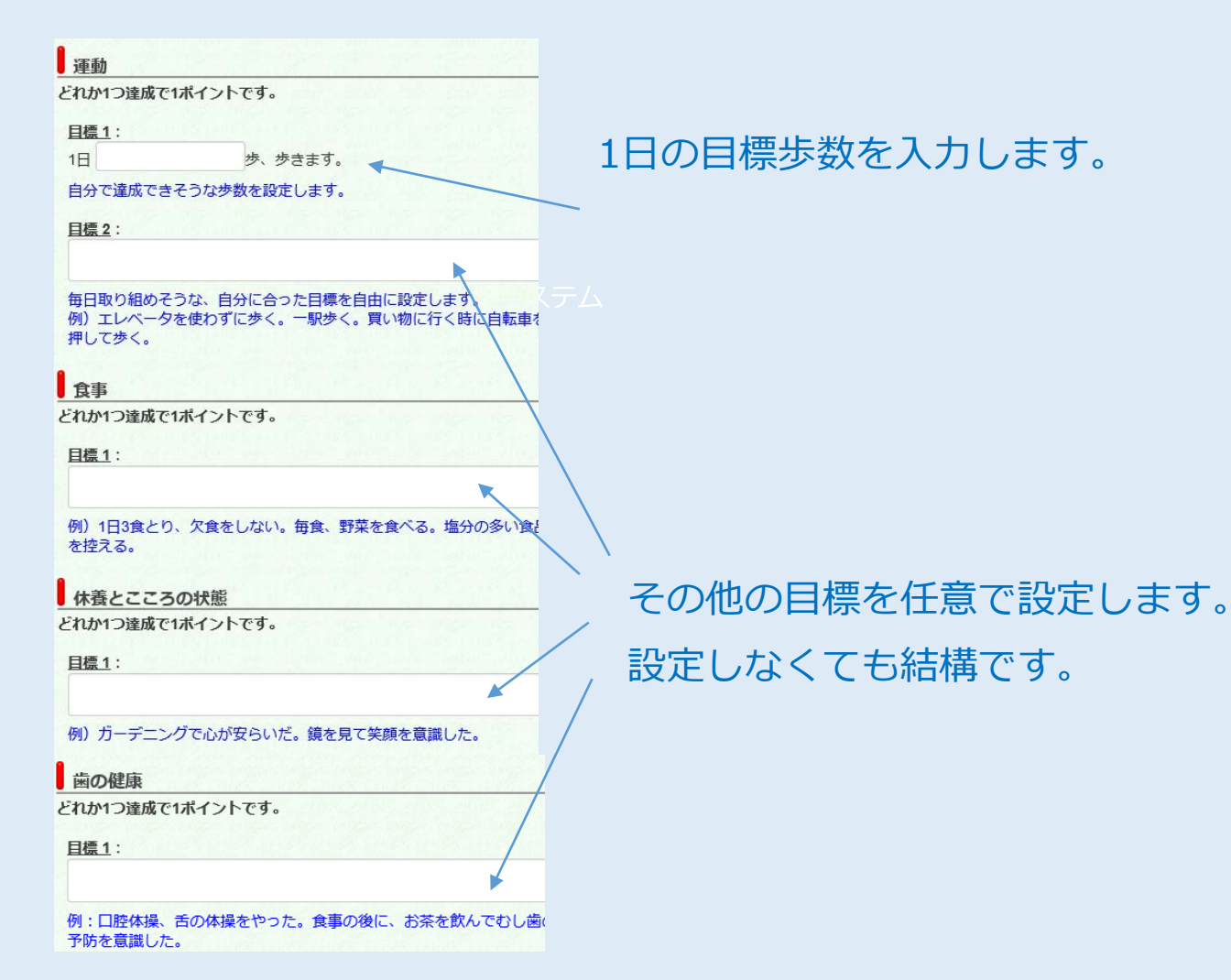

9

### 2. 初期設定 ⑤メール配信設定

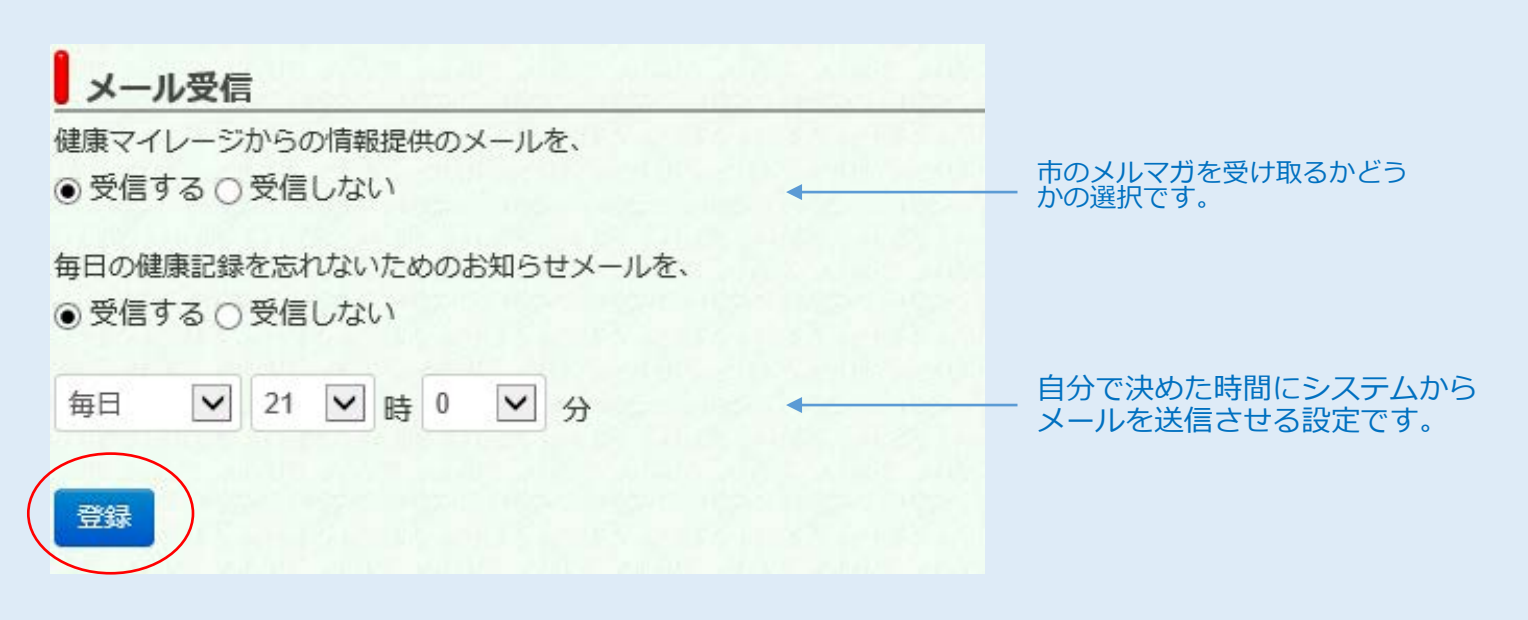

すべての入力が済んだら、登録ボ タンをクリックします。 いちかわ健康マイレージ

### 2. 初期設定 ⑤登録完了メール配信

設定が完了すると、毎日の健康記録の画面が表示されます。 同時に、登録完了メールが届きます。

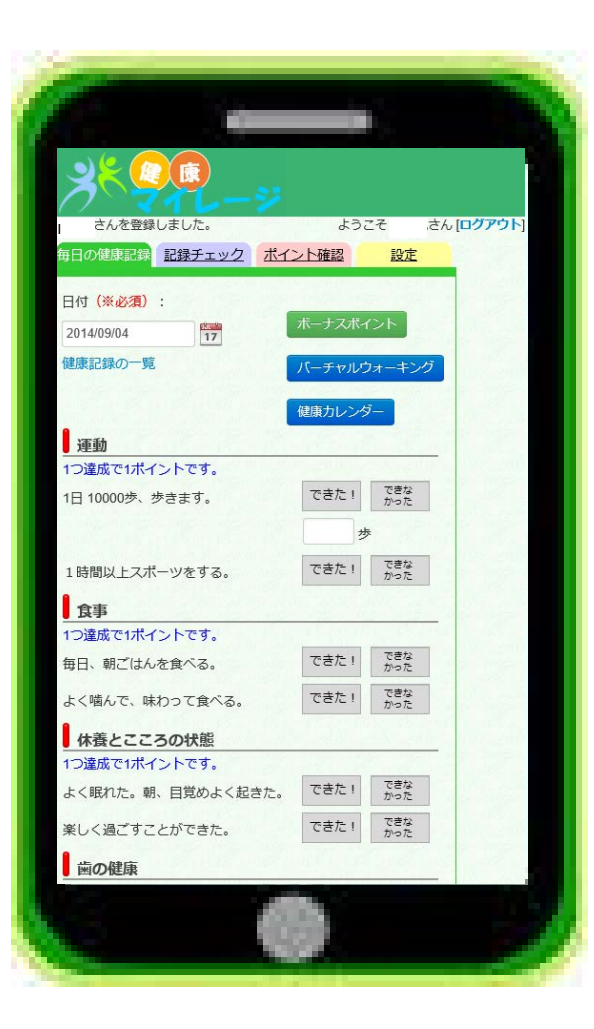

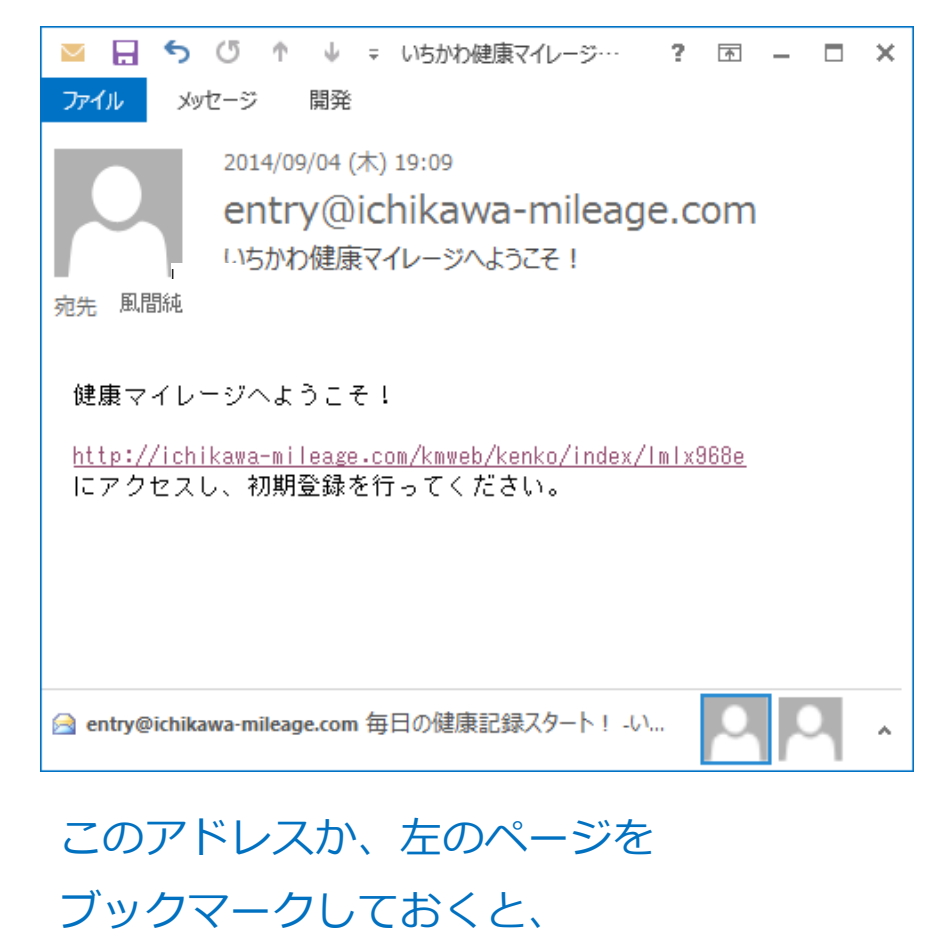

次回からのアクセスが簡単になります。